# ノートン社:ノートンセキュリティ 監視対象からの解除方法

※添付の画面はノートンセキュリティのものですが、ノートンインターネットセキュリティ/ノートン360 につきましても 手順は同様です。

[はじめに]

```
MAPsがすでにインストールされている場合は、一旦アンインストールしていただく必要がございます。

★アンインストール手順★

①スタートボタン『 【 』 ⇒ 設定『 ② 』⇒ アプリをクリックします。

②一覧に表示されております「MAPs for CLINIC」をクリックしアンインストールしてください。
```

### ①ノートンセキュリティを一時停止します。

ツールバー(画面右下)のノートンセキュリティのアイコンを右クリックし、 「自動保護を無効にする」をクリックします。

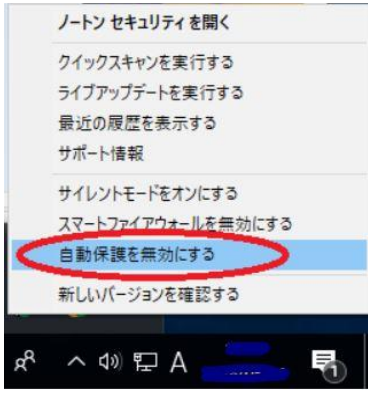

#### ※アイコンが隠れている場合は以下のように操作してください。

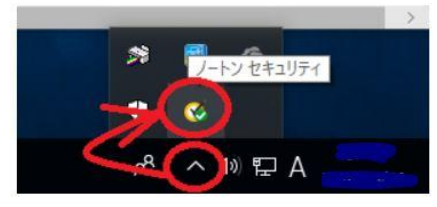

※画面の右下に停止している事を知らせるメッセージが表示されるのでご確認ください。

これで「ノートンセキュリティ」が一時停止します。

| Vorton            |           |            | ×   |
|-------------------|-----------|------------|-----|
| スマートファイア          | ウォールがオフにた | なりました。 このう | ステム |
| はリイルスや信ノ          |           | 日配件かめりま    | d a |
| はソイル人や侵ノ<br>今すぐ解決 | 「に対して肥物は  | 可能性かめりま    | 9.  |

②MAPs for CLINIC をインストールしてください。

③MAPs for CLINIC のインストールが終わりましたら、

ツールバー(画面右下)のノートンセキュリティのアイコンを右クリックし、

「自動保護を有効にする」をクリックします。

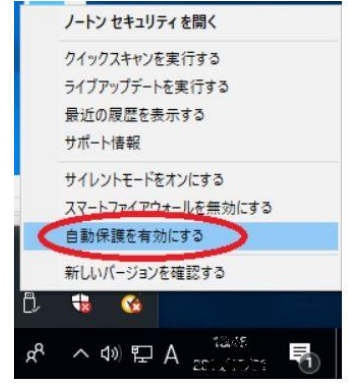

※ノートンのアイコンにみどりのチェックマークが表示されていれば「起動中」です。

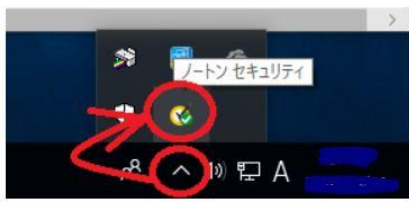

④MAPs for CLINICの除外設定を行います。

もう一度ツールバー(画面右下)のノートンセキュリティのアイコンを右クリックし、 「ノートンセキュリティを開く」をクリック。

以下の画面が開きますので、「設定」をクリックします。

※使用されるセキュリティソフトの名称によって画面表示が多少異なる場合がございます。

| 🥑 ノートン セキュリティ  |                                             | サインインユーザー:                                 | - ×        |
|----------------|---------------------------------------------|--------------------------------------------|------------|
|                |                                             |                                            | ☆ 設定 ? ヘルプ |
| セキュリティ         |                                             |                                            |            |
| ~              | 保護され<br><sup>保護の更新: 200</sup><br>前回のスキャン: 3 | <b>ています</b><br>15/09/23<br>利用不能   クイックスキャン | •          |
| セキュリティ         | 個人情報                                        | パフォーマンス                                    | 他のノートン製品   |
|                | ⋒≣                                          | ×                                          | Ø          |
| 保護             | 保護                                          | 保護                                         | 保護の追加      |
| 有効期間の状態: 残り30日 | 購入                                          |                                            |            |

⑤「ウイルス対策」をクリックします。

| 詳細設    | 设定                                           |        |                             | クイック制御         |
|--------|----------------------------------------------|--------|-----------------------------|----------------|
|        | ウイルス対策                                       | 0      | タスクスケジュール                   | ☐ サイレントモード     |
|        | 法をカスタマイズします。                                 | $\cup$ | र.                          | × Web の安全な閲覧   |
|        | ファイアウォール                                     |        | 管理の設定                       | N 10 セーフ       |
|        | ファイアウォールの動作、アクセス<br>ルール、接続ルールを設定しま           | R      | 製品の動作を管理します。                | 🔀 バックアップ       |
|        | <b>J</b> .                                   |        |                             | 🔀 バックアップ状態マーク  |
| 2      | スパム対策<br>スパムの検出と処理方法をカス                      | 0      | バックアップの設定<br>バックアップの動作を調整しま | 🗵 自動ライブアップデート  |
| $\sim$ | タマイズします。                                     | 4      | す.                          | 🔀 スマートファイアウォール |
| 8=     | 個人情報保護<br>オンラインでの個人情報やトラン<br>ザクションデータを管理します。 |        |                             | ▶ ノートン製品の改変対策  |
|        |                                              |        |                             |                |

⑥「スキャンとリスク」タブ内の「除外/低危険度」-「スキャンからの除外する項目」行で 「設定[+]」をクリックします。

|    | アノオルド語                     | 史正で使;                                                                              |
|----|----------------------------|------------------------------------------------------------------------------------|
|    |                            |                                                                                    |
|    |                            |                                                                                    |
| オン |                            |                                                                                    |
| 自動 |                            |                                                                                    |
| 削除 |                            |                                                                                    |
|    | 設定 [+]                     |                                                                                    |
|    | 設定 [+]                     |                                                                                    |
| オン | 設定 [+]                     | 1                                                                                  |
|    |                            | 3                                                                                  |
| 削除 |                            |                                                                                    |
|    | 設定 [+]                     |                                                                                    |
|    | 設定 [+]                     |                                                                                    |
|    | 設定 [+]                     |                                                                                    |
|    | すべて消去                      |                                                                                    |
|    | オン<br>自動<br>削除<br>オン<br>削除 | オン<br>自動<br>削除<br>脱定 [+]<br>オン 設定 [+]<br>削除<br>脱定 [-]<br>設定 [-]<br>設定 [-]<br>資べて消去 |

⑦「フォルダの追加」をクリックします。

| スキャンの「际外     | < [7]            |         |    |    |  |
|--------------|------------------|---------|----|----|--|
| 欠の項目は定時スキャンま | たは手動スキャンの実行時に無視さ | :れます:   |    |    |  |
|              |                  |         |    |    |  |
|              |                  |         |    |    |  |
|              |                  |         |    |    |  |
|              |                  |         |    |    |  |
|              |                  |         |    |    |  |
|              |                  |         |    |    |  |
|              |                  |         |    |    |  |
|              |                  |         |    |    |  |
|              | -                |         |    |    |  |
|              | フォルダの追加          | ファイルの追加 | 編集 | 削餘 |  |

⑧赤枠のボタンをクリックし,「項目の追加」にてMAPs for CLINICが インストールされているフォルダを指定します。

| 項目の追加 図      |    | ×     |
|--------------|----|-------|
| ▼ サブフォルダを含める |    |       |
| Norton       | OK | キャンセル |

⑨以下の図のようにインストールされているフォルダが表示されましたら

「適用A」→「OK®」の順にクリックします。

※特にインストール先を変更されていなければ『 C:¥Program Files¥MAPs for CLINIC 』となります。

| 欠の項目は定時スキャンまた         | とは手動スキャンの実行時に無視さ | izhat:                                    |
|-----------------------|------------------|-------------------------------------------|
| ¥System Volume Inform | mation¥          |                                           |
| C:¥Program Files¥MAF  | Ps for CLINIC    |                                           |
|                       |                  |                                           |
|                       |                  | インストール先を任音で変更されている場合は                     |
|                       |                  |                                           |
|                       |                  |                                           |
|                       |                  | 該当固所をご指定くたさい                              |
|                       |                  | 該当園所をご指定ください                              |
|                       |                  | 該当固所をご指定くたさい                              |
|                       |                  | 該当固所をご指定くたさい                              |
|                       | フォルダの追加          | 該 当 固 川 を ご 指 正 く た さ い<br>ファイルの 追加 編集 削除 |

⑩次に「スキャンとリスク」タブ内の「除外/低危険度」

ー「自動保護、SONAR、ダウンロードインテリジェンスの検出から除外する項目」行で 「設定[+]」をクリックします。

| • 🤞 ウイルス対    | 策            |                   |          | デフォルトシ | 安定を使う |
|--------------|--------------|-------------------|----------|--------|-------|
| 自動保護         | スキャンとリスク     | 更新                |          |        |       |
| ネットワークドライブ   | スキャン         |                   | <b>大</b> |        |       |
| ヒューリスティック保護  | 茰            |                   | 自動       |        |       |
| cookie による追跡 | のスキャン        |                   | 副除       |        |       |
| システムの完全スキ    | ヤン           |                   |          | 設定 [+] |       |
| 保護ボート        |              |                   |          | 設定[+]  | ?     |
| 電子メールウイルススキ  | キャン          |                   | オン       | 設定[+]  | ?     |
| 除外 / 低危険度    |              |                   |          |        | ?     |
| 低危険度         |              |                   | 削除       |        |       |
| スキャンから除外す    | る項目          |                   |          | 設定 [+] |       |
| 自動保護、SONA    | R、ダウンロードイン   | デリジェンスの検出から除外する項目 |          | 設定 [+] |       |
| すべての検出から関    | は外するシグネチャ    |                   |          | 設定 [+] |       |
| スキャン時に除外さ    | れるファイル ID をi | 肖去                |          | すべて消去  |       |

①「フォルダの追加」をクリックします。

| Rの項目は自動保護、SOM | NAR、ダウンロードインテリジェンスで | 無視されます: |    |    |  |
|---------------|---------------------|---------|----|----|--|
|               |                     |         |    |    |  |
|               |                     |         |    |    |  |
|               |                     |         |    |    |  |
|               |                     |         |    |    |  |
|               |                     |         |    |    |  |
|               |                     |         |    |    |  |
|               |                     |         |    |    |  |
|               |                     |         |    |    |  |
|               |                     |         |    |    |  |
|               |                     |         |    |    |  |
|               | フォルダの追加             | ファイルの追加 | 編集 | 削除 |  |

<sup>2</sup>②赤枠のボタンをクリックし,「項目の追加」にてMAPs for CLINICが インストールされているフォルダを指定します。

| 項目の追加  2     |    | ×     |
|--------------|----|-------|
| ▶ サブフォルダを含める |    | 6     |
| Norton       | OK | キャンセル |

③以下の図のようにインストールされているフォルダが表示されましたら 「適用A」→「OK®」の順にクリックします。

| 70-r4779917XC | 黒視されます: |                    |                            |                                                                    |                                       |                                           |
|---------------|---------|--------------------|----------------------------|--------------------------------------------------------------------|---------------------------------------|-------------------------------------------|
|               |         |                    |                            |                                                                    |                                       |                                           |
| NIC           |         |                    |                            |                                                                    |                                       |                                           |
|               |         |                    |                            |                                                                    |                                       |                                           |
|               |         |                    | 11 = -                     | ·<br>-<br>-<br>-<br>-<br>-<br>-<br>-<br>-<br>-<br>-<br>-<br>-<br>- |                                       |                                           |
|               | 1 / / / | ール元々               | t t l l l                  | 変更され                                                               | している场                                 | 日に、                                       |
|               | 該当箇所    | をご指定               | Eくださ                       | い                                                                  |                                       |                                           |
|               |         |                    |                            |                                                                    |                                       |                                           |
|               |         |                    |                            |                                                                    |                                       |                                           |
|               |         |                    |                            |                                                                    |                                       |                                           |
|               |         |                    |                            |                                                                    | -                                     |                                           |
|               |         | NC<br>インスト<br>該当箇所 | NC<br>インストール先を<br>該当箇所をご指定 | NC<br>インストール先を任意で<br>該当箇所をご指定くださ                                   | NC<br>インストール先を任意で変更され<br>該当箇所をご指定ください | NC<br>インストール先を任意で変更されている場<br>該当箇所をご指定ください |

## ⑭次にファイアウォールの設定を行います。

以下の画面から「設定」をクリックします。

| 🧭 ノートン セキュリティ                                                                                                    |                                        | サインインユーザー:                   | ×          |
|----------------------------------------------------------------------------------------------------|----------------------------------------|------------------------------|------------|
| 1-1-11                                                                                                    |                                        |                              | 幕 設定 ? ヘルプ |
| セキュリティ                                                                                                    | _                                      |                              |            |
|                                                                                                    | 保護され                                   | ています                         |            |
|                                                                                                    | 保護の更新: 20<br>前回のスキャン:                  | )15/09/23<br>利田不能   カイックフェッン |            |
|                                                                                                    | —————————————————————————————————————— | 40/11/188   9/19/07#7/       |            |
|                                                                                                    |                                        |                              |            |
| セキュリティ                                                                                                    | 個人情報                                   | パフォーマンス                      | 他のノートン製品   |
|                                                                                                    |                                        |                              |            |
| and the second second se | <u> </u>                               |                              |            |
| $\sim$                                                                                                    |                                        |                              |            |
|                                                                                                    | <b>m</b> =                             | ~                            | <b>U</b>   |
| ·<br>保護                                                                                                    | <b>(</b> 保護                            | 保護                           | 保護の追加      |

①「ファイアウォール」をクリックします。

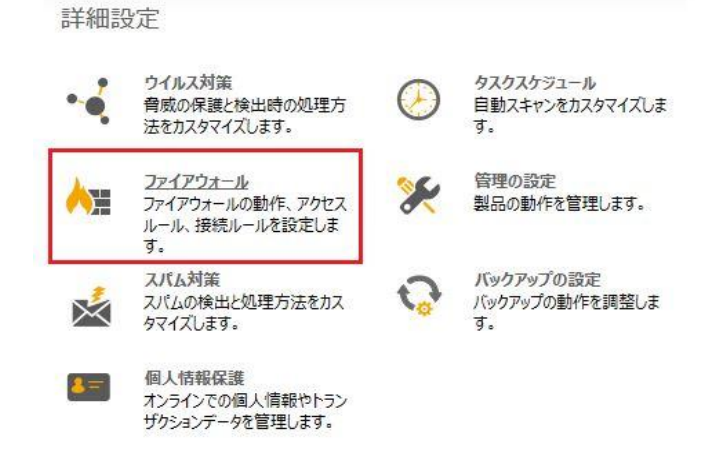

10「プログラム制御」タブ内の「追加」をクリックします。

| 一般の設  | <del>ک</del> ک | プログラム制御           | トラフィックルール                     | 侵入防止とプラウザ保護             | プログラムの拡張制度 | H        |      |    |
|-------|----------------|-------------------|-------------------------------|-------------------------|------------|----------|------|----|
| 暑々のプロ | グラムロ           | こカスタムインタ          | ーネットアクセス設定を                   | 乍成します。                  | E          | プログラムの検討 | ές.  | 実行 |
| 所有者   | 信頼             | プログラム             |                               |                         |            | 7        | アクセス |    |
| Q     | al             | Google<br>C:¥Prog | Chrome<br>ram Files (x86)¥Goo | gle¥Chrome¥Application¥ | chrome.exe |          | 許可   |    |
| Q     | al             | System System     |                               |                         |            |          | 許可   | •  |
| Ģ     | al             | System System     |                               |                         |            |          | 自動   | •  |
|       |                |                   |                               |                         |            |          | 目動   | *  |

## ①「ファイルまたはフォルダーの参照」が開きます。

「LocalDisc(C)」→「ProgramFiles」→「MAPs for CLINIC」→「bin」と順にクリックし 「LauncherApplication.exe(MAPs for CLINICのEXEファイル)」を選択のうえOKをクリックします。 ※特にインストール先を変更されていなければ『C:¥Program Files¥MAPs for CLINIC¥bin¥LauncherApplication.exe』となります。

| - 🛄 P | C               |   |
|-------|-----------------|---|
| ~ 11  | Local Disk (C:) |   |
| × []  | Program Files   |   |
| I     | MAPs for CLINIC |   |
|       | 📙 bin           |   |
|       | ☑               |   |
| ٠ .   | m               | • |

⑧以下のように「常に許可」-「OK」-「適用」と順にクリックします。

| 時:   | COLUMN CENTER |       |
|------|---------------|-------|
| プション | 常に許可          | •     |
|      |               | 詳細 ОК |
|      |               |       |

19「閉じる」ボタンもしくは画面右上の×ボタンで終了します。

20MAPs for CLINIC が起動できるか、ご確認をお願いします。